## FAIR ENTRY INSTRUCTIONS

1. Access the Stephenson County 4-H Fair by using this link:

https://stephenson4-hfair.fairentry.com.

2. If you are a returning 4-H family you will enter your e-mail and password that you entered for previous years.

If you are a NEW 4-H family you will choose to Create a Fair Entry account.

| Fair | FairEntry Exhibitor, Staff Sign-<br>In              |  |  |  |  |
|------|-----------------------------------------------------|--|--|--|--|
|      | • Fair <mark>Entry</mark>                           |  |  |  |  |
|      | Email                                               |  |  |  |  |
|      | Password                                            |  |  |  |  |
|      | Sign In with FairEntry                              |  |  |  |  |
|      | Forgot your password?<br>Create a FairEntry account |  |  |  |  |
|      | regione de arten bajor                              |  |  |  |  |

3. Once you see this: you will click <u>Begin Registration</u>.

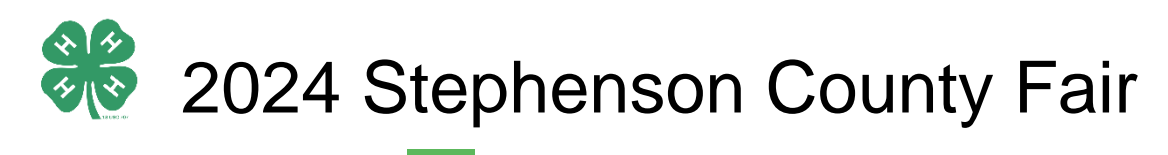

Registration is currently Open

**Registration dates:** 5/15/2023 - 6/7/2024 Exceptions may apply <u>View Details</u>

## 4. Click Individual

| Exhibitors                             | Entries | Payment | \$0.00 |  |  |  |  |
|----------------------------------------|---------|---------|--------|--|--|--|--|
| Do you want to register an Individual? |         |         |        |  |  |  |  |
|                                        |         |         |        |  |  |  |  |
|                                        |         |         |        |  |  |  |  |

5. Choose which child you want to register projects for, OR create an Exhibitor from scratch, if you need to add a child to your account.

| New Individual Exhibitor |                 |  |  |  |  |  |
|--------------------------|-----------------|--|--|--|--|--|
| First Name<br>(Required) |                 |  |  |  |  |  |
| Last Name<br>(Required)  |                 |  |  |  |  |  |
| Birthdate<br>(Required)  |                 |  |  |  |  |  |
| Grade<br>(Optional)      | ~               |  |  |  |  |  |
|                          |                 |  |  |  |  |  |
|                          | Cancel Continue |  |  |  |  |  |

6. **If you are a returning exhibitor**, you will click "Edit" and verify that your child's information is correct. **If adding a new individual** - Start on the Personal Details page and fill in County and current grade, hit continue, and fill in your phone number-PLEASE make sure your address is correct, as this is where we will send the premium checks too.

| NewHorn, Exhibitor1<br>11/29/2010 • Grade: 7<br>4<br>Delete this Exhibitor | Personal Details                 | 2<br>Contact Info           | 3<br>Address                                                                                                    | 4<br>Questions          | 5<br>Review       |  |
|----------------------------------------------------------------------------|----------------------------------|-----------------------------|----------------------------------------------------------------------------------------------------|-------------------------|-------------------|--|
|                                                                            | Contact Info                     |                             |                                                                                                    |                         |                   |  |
|                                                                            | Home Phone Number<br>(Required)  |                             | Format: ###-#### or ##########                                                                                                    |                         |                   |  |
|                                                                            | Email Address<br>(Optional)      | Email Address<br>(Optional) |                                                                                                    | Format name@website.com |                   |  |
|                                                                            | Cell Phone Number<br>(Optional)  |                             | Format: ###-### or ##########<br>Specify your cell phone number (and cell phone provider) if you want to<br>receive SMS Text messages about your FairEntry records. |                         |                   |  |
|                                                                            | Cell Phone Carrier<br>(Optional) |                             |                                                                                                    |                         | ~                 |  |
|                                                                            | The form is incomplet            | e. Please complete the f    | orm.                                                                                                    |                         |                   |  |
|                                                                            |                                  |                             |                                                                                                    |                         | Continue <b>Ə</b> |  |

| NewHorn, Exhibitor1<br>11/29/2010 • Grade: 7 | Personal Details                                    | Contact Info                                            | 3<br>Address                                                                                     | 4<br>Questions          | 5<br>Review       |
|----------------------------------------------|-----------------------------------------------------|---------------------------------------------------------|--------------------------------------------------------------------------------------------------|-------------------------|-------------------|
|                                              | Address                                             |                                                         |                                                                                                  |                         |                   |
|                                              | The exhibitor's add<br>If this exhibitor will be re | dress is very important!<br>sceiving checks from the fa | ir, those checks will be mailed t<br>Address<br>(Required)<br>Address<br>continued<br>(Optional) | o the address entered I | nere.             |
|                                              |                                                     |                                                         | City<br>(Required)                                                                               |                         |                   |
|                                              |                                                     |                                                         | State<br>(Required)                                                                              |                         | ~                 |
|                                              |                                                     |                                                         | Postal Code<br>(Required)                                                                        |                         |                   |
|                                              |                                                     |                                                         |                                                                                                  |                         | Continue <b>O</b> |

## 7. Next, hit the green Continue to Entries button

|                                              |                                                               |              | Paym   | lent               | \$0.00       |
|----------------------------------------------|---------------------------------------------------------------|--------------|--------|--------------------|--------------|
| NewHorn, Exhibitor1<br>11/29/2010 • Grade: 7 | Personal Details                                              | Contact Info | Addres | Questions          | 5<br>Review  |
|                                              | Please review the exhibitor registration. Continue to Entries |              |        |                    |              |
|                                              | Personal Details                                              |              | Edit   | Contact Info       | Edit         |
|                                              | First Name                                                    | Exhibitor1   |        | Email              |              |
|                                              | Last Name                                                     | NewHorn      |        | Home Phone         | 217-333-0826 |
|                                              | Birthdate                                                     | 11/29/2010   |        | Cell Phone         |              |
|                                              | Gender                                                        |              |        | Cell Phone Carrier |              |
|                                              | Address Edit<br>809 Broadway<br>Mattoon, IL<br>61938          |              |        |                    |              |
|                                              | Additional Questions                                          | nswers.      |        |                    |              |

In the gray box with the youth's name, there will be a green button that says "<u>Add an</u> <u>Entry,</u>" Click that, and then you will choose which projects your child will be bringing to the 4-H shows. You will need to choose your 4-H club, and then hit continue.

| Exhibitors Entries                                                                        | Payment                                     | \$0.00         |
|-------------------------------------------------------------------------------------------|---------------------------------------------|----------------|
| There are 0 entries belonging to 1 exhibitor in this invoice.  Register another Exhibitor | Everything looks good!  Continue to Payment |                |
| NewHorn, Exhibitor1<br>0 Entries                                                          | I                                           | ✦ Add an Entry |

## 8. THIS STEP IS VERY IMPORTANT-

**If you have more than one child you need to enter projects for**, CHOOSE "register another exhibitor" as this will take you back to the beginning and allow you to enter another child. If you choose to <u>continue to payment</u> here, you will have to wait for Brenda to approve the submission, before Fair Entry will let you add more children. AND, if you have more projects to enter for the same child, choose Add another entry.

9. Once you are all done, then you will click <u>continue to payment</u>- there is NO charge, this is just what fair entry calls it. This is where you will review your projects and make sure you have entered everything your children plan to bring to General Projects days and 4-H Livestock Day. Then, click SUBMIT.

If anywhere along the way you hit a roadblock or have issues, please reach out to Brenda directly at 815-599-3726. I'm glad to help!